新全学基本メール(Office 365)でのメール転送設定方法

How to set an email forwarding address for new Primary Mail Service (Office 365)

- <u>https://outlook.office.com/kyushu-u.ac.jp</u>からウェブメールにサインインします。
   Access https://outlook.office.com/kyushu-u.ac.jp and sign in to the webmail.
- 2 右上の歯車アイコンをクリックし、設定の下の方にある「Outlook のすべての設定を表示」をクリックします。

Click the top-right gear icon to show "Settings" and click "Show all settings in Outlook" below.

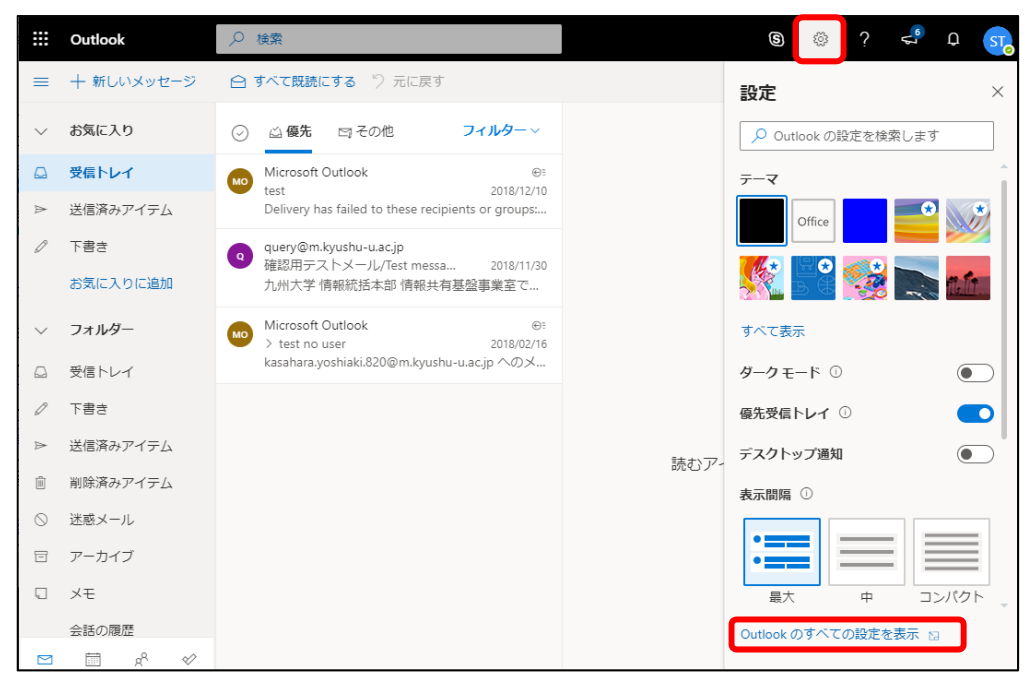

3 左のメニューの「メール」の中にある「転送」をクリックします。

## Click "Forwarding" menu under "Mail".

| 設定                                                                           | レイアウト                                                                                                    | 転送                                                                               | 保存  | 破棄 | $\times$ |
|------------------------------------------------------------------------------|----------------------------------------------------------------------------------------------------|----------------------------------------------------------------------------------|-----|----|----------|
| <ul> <li>▶ 設定を検索</li> <li>◎ 全般</li> </ul>                                    | 作成と返信<br>添付ファイル<br>ルール                                                                                                    | 自分へのメールを別のアカウントに転送でき                                                             | ます。 |    |          |
| <ul> <li>ご メール</li> <li>一 予定表<br/>g<sup>A</sup> 連絡先<br/>クイック設定を表示</li> </ul> | <ul> <li>一括処理</li> <li>迷感メール</li> <li>アクションのカスタマイズ</li> <li>メールを同期</li> <li>メッセージの取り扱い</li> <li>転送</li> <li>自動応答</li> <li>アイテム保持ポリシー</li> <li>S/MIME</li> </ul> | <ul> <li>メールの転送先:</li> <li>メールアドレスを入力してください</li> <li>転送されたメッセージのコピーを保</li> </ul> | 持する |    |          |

4 「転送を有効にする」をクリックし、転送先のメールアドレスを入力します。「転送されたメッセージのコピーを保持する」はチェックしておくことをお勧めします。その後 「保存」をクリックして設定完了です。

Click "Enable forwarding" and enter your email address for forwarding messages. We recommend checking "Keep a copy of forwarded messages". Then click "Save" to finish.

| 設定                                                                                                    | レイアウト                                                                       | 転送 <b>保存</b> 破棄 ×                                                                                 |
|----------------------------------------------------------------------------------------------------|-----------------------------------------------------------------------------|---------------------------------------------------------------------------------------------------|
| <ul> <li>✓ 設定を検索</li> <li>◎ 全般</li> <li>☑ メール</li> <li>□ 予定表</li> <li>x<sup>A</sup> 連絡先</li> <li>クイック設定を表示</li> </ul> | <pre> 作成と返信  添付ファイル  ルール  一括処理  送感メール  アクションのカスタマイ  メールを同期 メッセージの取り扱い</pre> | 自分へのメールを別のアカウントに転送できます。<br>✓ 転送を有効にする<br>メールの転送先:<br>hogehoge@domain.com<br>✓ 転送されたメッセージのコピーを保持する |
|                                                                                                    | S/MIME                                                                      |                                                                                                   |